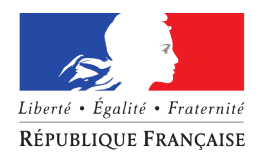

# 2021 : Télédéclaration des conseillers à la sécurité pour les entreprises de matières dangereuses

## **GUIDE** pour une entreprise

<u>A partir du 1<sup>er</sup> janvier 2021</u>, toute entreprise dont l'activité comporte chargement, transport ou déchargement de matières dangereuses sera tenue d'effectuer sa déclaration de conseillers à la sécurité en ligne.

La dématérialisation de cette procédure administrative va dans les sens de la simplification des relations entre l'administration et ses usagers. L'application nationale du Ministère de la Transition écologique dédiée à la gestion des Conseillers à la Sécurité pour le Transport de Marchandises Dangereuses – CSTMD est accessible par le lien suivant : https://declaration-cstmd.din.developpement-durable.gouv.fr/.

Son accès passe obligatoirement par un portail d'authentification Cerbère, qui assure l'authentification et l'autorisation des accès. Vous serez donc personnellement authentifié, ce qui va aboutir à la création d'un compte unique. Cette procédure normalisée va vous garantir sécurité et contrôle des accès.

Le formulaire administratif CERFA n°12251\*02 ne sera plus en vigueur le 1<sup>er</sup> janvier 2021.

Pourquoi ne pas alors commencer dès aujourd'hui cette télédéclaration en allant sur le site <u>https://declaration-cstmd.din.developpement-durable.gouv.fr/</u> ?

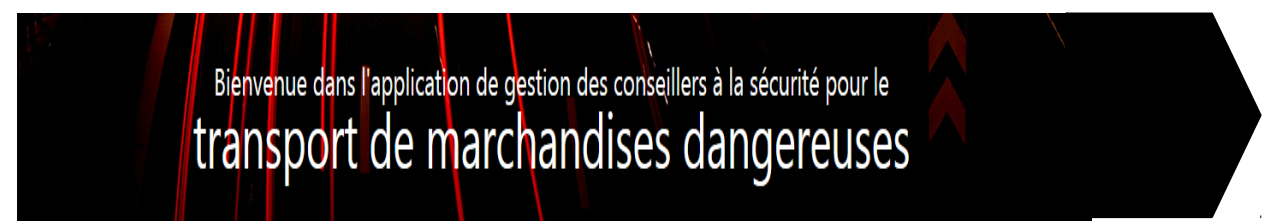

## Comment puis-je m'identifier pour la première fois ?

A la première connexion à l'application CSTMD, il vous faut créer votre compte Cerbère. Pour cela, cliquer sur le bouton « se connecter » ou rendez-vous sur le portail d'authentification du ministère <u>https://authentification.din.developpement-durable.gouv.fr</u>

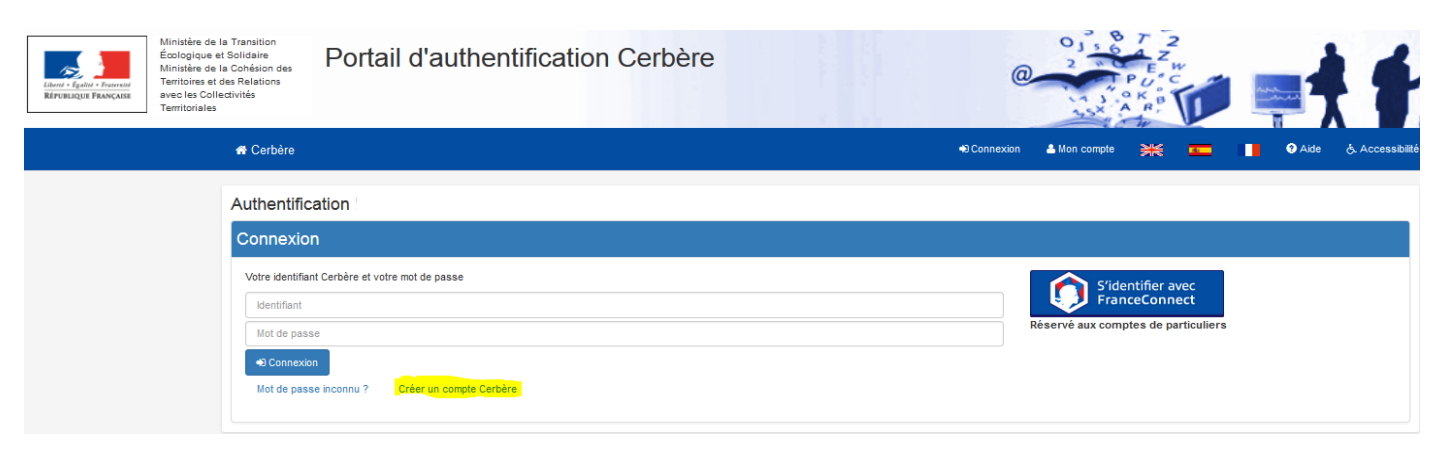

Cliquer sur « créer un compte Cerbère » Cette étape d'authentification s'effectue en 5 étapes.

En tant qu'entreprise, vous avez déjà fait une demande d'immatriculation et vous possédez un certificat d'inscription au répertoire SIRENE qui mentionne votre numéro SIREN.

ATTENTION : cette identification SIREN est obligatoire avant toute inscription et authentification à l'application.

Vous sélectionnez « créer un compte pour votre activité professionnelle, indiquez votre numéro SIREN »

| Alinistère de la Transilion<br>Écologique et Solidaire<br>Kinneugue Fancours<br>Rinneugue Fancours | Portail d'authentification Cerbère                                                                                     |              | @ 2          | P O A T   | 1      | **            |
|----------------------------------------------------------------------------------------------------|----------------------------------------------------------------------------------------------------|--------------|--------------|-----------|--------|---------------|
| A Cerbère                                                                                          |                                                                                                    | -D Connexion | 🐣 Mon compte | <b>XK</b> | Ə Aide | Accessibilité |
| Création de co                                                                                     | ompte - Etape 1/5                                                                                                    |              |              |           |        |               |
| Choix du prof                                                                                      | កា                                                                                                    |              |              |           |        |               |
| •Vous souha                                                                                        | aitez utiliser votre compte FranceConnect pour vos démarches administratives per<br>S'identifier avec<br>FranceConnect | rsonnelles   |              |           |        |               |
| OVous souha                                                                                        | aitez créer votre compte Cerbère pour vos démarches administratives personnelle                                        | 1S           |              |           |        |               |
| ♥Vous souha<br>Votre nume<br><del>SREN</del>                                                       | aitez créer votre compte pour votre activité professionnelle, indiquez nous votre nui<br>ro SIREN                      | méro SIREN   |              |           |        |               |
| relunnA C                                                                                          | ✔ Valider                                                                                                    |              |              |           |        |               |

Puis valider.

Le prochain écran sera pré-rempli avec les informations récupérées du répertoire SIRENE : adresse, ville et pays.

Vous compléterez les champs obligatoires : civilité, prénom, nom et adresse mail. Puis valider

| Minister de la Transition<br>Enter Fatter Francis<br>Riffreitunge Fixancest<br>Riffreitunge Fixancest<br>Territoriae et de Relations<br>avec Solited Vités<br>Territoriales | Portail d'authentification Cerbère |                                                       |
|----------------------------------------------------------------------------------------------------|------------------------------------|-------------------------------------------------------|
| 🕈 Cerbère                                                                                                    |                                    | 🕫 Connexion 🔺 Mon compte 💥 💳 📘 💽 Aide & Accessibilité |
| Création de c                                                                                                    | ompte - Etape 2/5                  |                                                       |
| Entreprise                                                                                                    |                                    |                                                       |
| <b>1</b>                                                                                                    |                                    |                                                       |
| Identité                                                                                                    |                                    |                                                       |
|                                                                                                    | Civilité* 🔍 Madame 🔍 Monsieur      |                                                       |
|                                                                                                    | Prénom*                            |                                                       |
|                                                                                                    | Nom*                               |                                                       |
|                                                                                                    | Adresse mail*                      |                                                       |
| Cor                                                                                                    | firmation mail*                    |                                                       |
| A                                                                                                    | Iresse postale                     |                                                       |
|                                                                                                    |                                    |                                                       |
|                                                                                                    | Code postal                        |                                                       |
|                                                                                                    | Ville                              |                                                       |
|                                                                                                    | Pays                               | •                                                     |
|                                                                                                    | Téléphone                          |                                                       |
|                                                                                                    | Mobile                             |                                                       |
| * Champs obligatoi                                                                                                    | 25                                 |                                                       |
| D Annuler                                                                                                    | Valder                             |                                                       |

Votre adresse électronique est votre identifiant de compte ; Elle sera vérifiée pour valider la création de votre compte.

Validez le formulaire de saisie, vous accédez ensuite à un récapitulatif de votre compte pour contrôle et à la saisie de votre mot de passe.

#### Etape 3/5

| Mot de passe                                                                                                  |                                                                                                    |  |  |  |  |
|----------------------------------------------------------------------------------------------------|----------------------------------------------------------------------------------------------------|--|--|--|--|
| Votre mot de passe doit resp<br>• 8 caractères minimun<br>• au moins 1 minusculu<br>• différent de vos 3 préc | acter les règles suivantes<br>n;<br>a, 1 majuscule, 1 chiffre et 1 caractère spécial;<br>édents mots de passe. |  |  |  |  |
| Mot de passe                                                                                                  | ••••••                                                                                                    |  |  |  |  |
| Confirmation                                                                                                  | ••••••                                                                                                    |  |  |  |  |
| Code de sécurité   Veuillez reproduire le code de sécurité présenté.   q 5 k c a 9 9 q5Kc99   C Changer       |                                                                                                    |  |  |  |  |
| Conditions générales d'utilisation                                                                            |                                                                                                    |  |  |  |  |
| U J'accepte les conditions g<br>* Champs obligatoires<br>Confirmez-vous les données                           | énérales d'utilisation du portail d'authentification Cerbère.<br>saisies?? ★ Non ✓ Oui                         |  |  |  |  |

Choisissez un **mot de passe** conforme aux régles indiquées. Ce mot de passe vous est personnel. Il ne doit en aucun cas être communiqué à qui que ce soit.

Recopiez le **code de sécurité** visuel dans le champ prévu à cet effet. Si vous avez des doutes sur certains caractères de ce code, vous pouvez le changer en cliquant sur le lien "Changer" à droite.

Vous devez accepter les **conditions générales d'utilisation**. Prenez le temps de les consulter. Si ces conditions vous conviennent, acceptez-les en cochant la case prévue à cet effet. Appuyez sur le bouton "**Valider**", la création de cotre compte est presque finie.

Un **message de confirmation** vous sera adressé dans votre **boite aux lettres électronique** (ou dans vos spams), pour finaliser la création de votre compte.

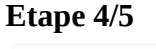

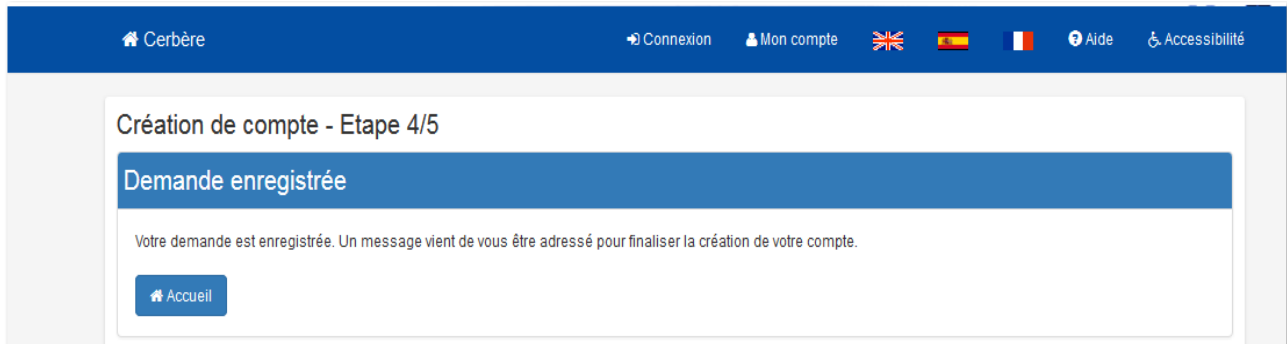

Ce courrier contient un lien de confirmation à usage unique et limité dans le temps. Passé le délai imparti, la procédure devra être reprise à son début.

Suivez les instructions de ce courrier. Cliquez sur le lien présent dans ce message, la création de votre compte est terminée.

#### Etape 5/5

| A Cerbère                                 | Connexion | AMon compte | ₩€ | 5 | ••• | 🤋 Aide | & Accessibilité |
|-------------------------------------------|-----------|-------------|----|---|-----|--------|-----------------|
| Création de compte - Etape 5/5            |           |             |    |   |     |        |                 |
| Création terminée                         |           |             |    |   |     |        |                 |
| Votre compte Cerbère est maintenant créé. |           |             |    |   |     |        |                 |

Vous pourrez maintenant accéder à l'application CSTMD, sans obligation de renouveler la procédure d'authentification.

Vous vous connecterez avec votre identifiant (l'adresse électronique que vous avez enregistrée) et le mot de passe créé.

| Litter & Fight - Farmer<br>Entre & Fight - Farmer<br>Errosicy Frances<br>Errosicy Frances<br>Errosicy F | ortail d'authentification Cerbère | 0.        | OJ 5 6 7 2<br>2 7 PU C<br>1 3 0 K B<br>3 0 K B<br>1 0 K B                 | -++                  |
|----------------------------------------------------------------------------------------------------|-----------------------------------|-----------|---------------------------------------------------------------------------|----------------------|
| 🖶 Cerbère                                                                                                    |                                   | Connexion | 🛎 Mon compte 🛛 🗮 💶                                                        | Aide & Accessibilité |
| Authentification                                                                                                    | 1'                                |           |                                                                           |                      |
| Connexion                                                                                                    |                                   |           |                                                                           |                      |
| Votre Mentifiant Cerbé<br>Lidenstrant<br>Met de passes<br>© Connexion<br>Mot de passes incon                                                                                                    | ire et votre mot de passe         | R         | S'identifier avec<br>FranceConnect<br>téservé aux comptes de particuliers |                      |
|                                                                                                    |                                   |           |                                                                           |                      |

Remarque : cette adresse mail peut être différente de l'adresse mail de contact qui vous sera demandée dans l'application CSTMD.

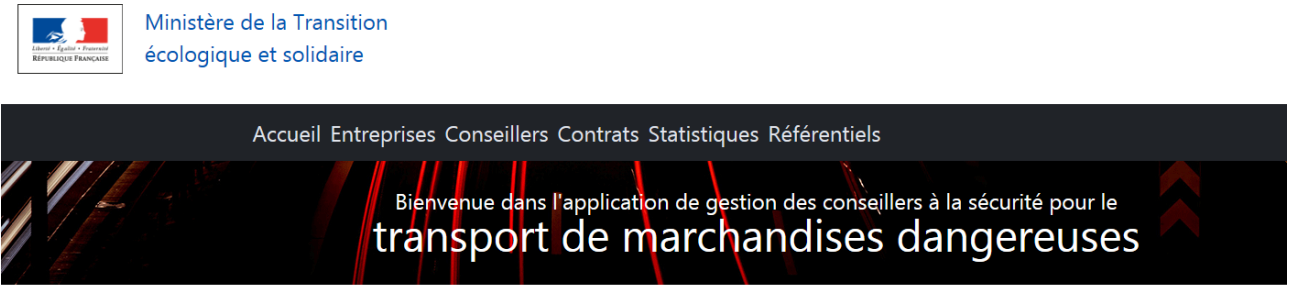

Télé-procédure de déclaration de Conseiller à la Sécurité Cette application vous permet de déclarer les conseillers à la Sécuritépour chacun de vos établissements et sites.

**Nota** : Le recours aux procédures dématérialisées reste facultatif pour les entreprises qui gardent la faculté de faire leurs demandes par dossier papier jusqu'au 31 décembre 2020. Dans ce cas, ils doivent continuer d'utiliser le CERFA en vigueur.